# Technical bulletin 196 Notification regarding G4 32MB engine card modification and system resets

|                        | Totalflow products   | Doc name:             | Technical bulletin 196                                                    |
|------------------------|----------------------|-----------------------|---------------------------------------------------------------------------|
| File name:             | 2104821-TB196AA.docx | Document Title:       | Notification regarding G4 32MB engine card modification and system resets |
| Distribution:          | External public      | Issued by department: | Totalflow customer service                                                |
| Date:                  | 3/15/2013            | Language:             | En                                                                        |
| Revision:              | AB                   | Creator name:         | USJAEST                                                                   |
| Page:                  | 1/14                 | Contact:              | +1 918.338.4888 or 800.442.3097 (opt. 2)                                  |
| Status<br>of document: | Released             |                       |                                                                           |

Proprietary information

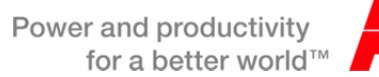

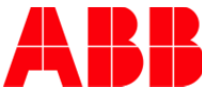

## 1. Introduction

Abnormal flow computer and RTU processor system resets have been detected, verified, and corrected. Processor resets have been reported on some G4 products manufactured from March 2012 through January 2013. A hardware modification to the 32MB processor card, also referred to as "engine card", has been implemented as well as software modifications that correct the system resets. Upgraded 32MB engine cards with pre-loaded software are available for all G4 product lines.

### 2. Description

In March of 2012, the ABB Totalflow G4 products underwent an engine card upgrade. This small board contains the processor, data and program memory, as well as communications and electrical power management components for the G4 products. The upgrade was necessary to keep pace with memory component availability. At that time, we took the opportunity to double the engine card's memory capacity from 16MB to 32MB.

In the fall of 2012, information gained from Totalflow testing/monitoring and reports from customers indicated that some devices were experiencing system resets. As the ambient temperature decreased, an increase in system resets was occurring. In the past few months, a major effort involving manufacturing, sustainability and R&D has focused specifically on resolving this issue. We have determined that the voltage regulator required by the new 32MB memory component which was introduced in early 2012 has shown susceptibility to lower voltage outputs than may be required by the processor during transitions from warm to cold temperatures. As the ambient temperature decreases, the voltage also decreases to a level where system resets can occur. This is not occurring on all units. However, it is recommended that all 32 MB engine cards with part numbers in the ranges listed in the following section be replaced.

Software code has been thoroughly evaluated and significant number of changes made to increase the stability and reliability of this code.

# 3. Is your product affected?

The hardware that is affected is the <u>32MB</u> engine card used on G4 products prior to February 2013.

The following products are affected:

- XFC<sup>G4</sup> with 32MB engine card part numbers of 2103639-001 and 2103639-002. The OS (Operating System software) part numbers would reflect 2104445-004 or older. US flash part numbers would reflect 2102861-047 or older, and Selectable Unit flash part numbers would reflect 2104339-016 or older.
- XRC<sup>G4</sup> with 32MB engine card part numbers of 2103639-001 and 2103639-002. The OS (Operating System software) part numbers would reflect 2104446-004 or older. US flash part numbers would reflect 2103132-047 or older, and Selectable Unit flash part numbers would reflect 2104340-016 or older.
- μFLO<sup>G4</sup> (microFLO<sup>G4</sup>) with 32MB engine card part numbers of 2103639-001 and 2103639-002. The OS (Operating System software) part numbers would reflect 2104464-005 or older. US flash part numbers would reflect 2104497-011 or older, and Selectable Unit flash part numbers would reflect 2104498-011 or older.

• XFC<sup>G4</sup>6200/6201EX with 32MB engine card part numbers of 2103639-001 and 2103639-002. The OS (Operating System software) part numbers would reflect 2104447-004 or older. US flash part numbers would reflect 2104159-025 or older, and Selectable Unit flash part numbers would reflect 2104158-025 or older.

<u>Note:</u> Users of  $\mu$ FLO<sup>G4</sup> (microFLO<sup>G4</sup>) and XFC<sup>G4</sup>6200/6201EX with 32MB engine card part numbers of 2103639-001 and 2103639-002 should refer to <u>Technical Bulletin 197</u> for additional information specific to those platforms regarding engine card and RTD input upgrades.

# 4. Resolution

The voltage regulator was replaced on the 32MB engine card. The modified engine card has been thoroughly tested over temperature and does not exhibit the voltage drop at reduced operating temperatures that the previously used regulator exhibited. This voltage drop was the root cause of the 32MB engine card system resets that were randomly observed and has been resolved with the modified engine card. The new engine card may be identified by part number 2103639-003 or greater on the card itself. Each card will also have a sticker indicating the hardware platform that it is designed for. The new engine shown card below reflects that it is the new part and is for a  $\mu$ FLO<sup>G4</sup>.

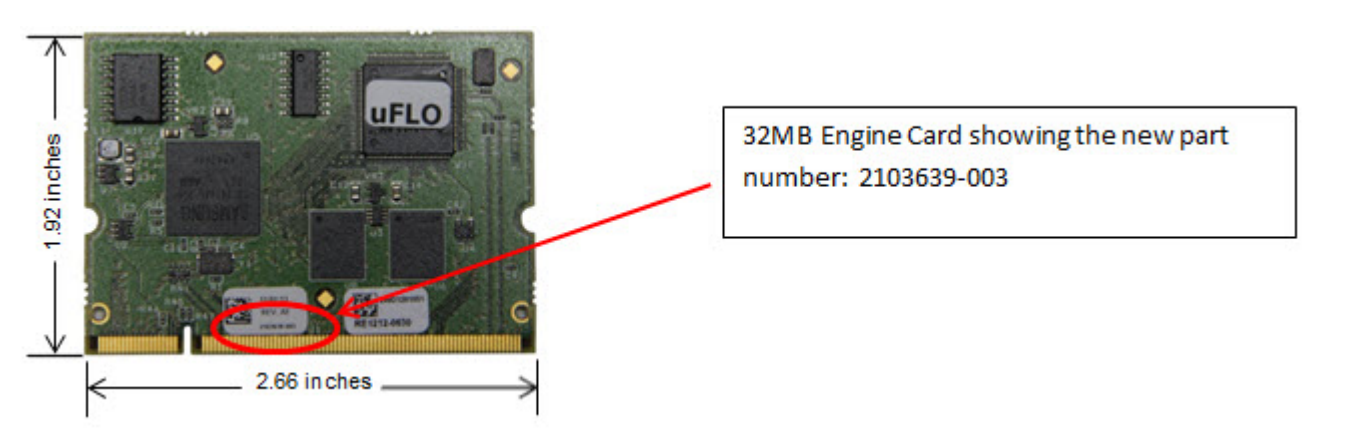

The software (Operating System and flash) has also been updated and is installed on the appropriate engine cards. Users will be able to identify any units that may have this upgrade installed by referring to the attached sticker and verifying the part number to be 2103639-003 or greater. Please note that this only affects engine cards with the base part number 2103639. If you have an engine card that is a different base part number, this Technical Bulletin does not apply.

If the product being upgraded is either a  $\mu$ FLO<sup>G4</sup> or EX<sup>G4</sup>, it is recommended that the RTD input upgrade cable be installed at this time as well. (See Totalflow Technical Bulletin 197 for additional details pertaining to this cable upgrade.) Totalflow recommends that 32MB engine cards with the affected part numbers shown above be replaced with 2103639-003 or newer.

#### 4.1. Upgrade procedure

These steps are not meant to replace your company requirements.

WARNING: The procedural steps in this Technical Bulletin DO NOT address cautionary steps to perform when equipment is installed in Classified Hazardous Locations. Refer to the user manual for the product for precautions prior to performing any of the steps of this procedure.

You have several options for how you update your meter once your new engine card is installed. We will cover 3 of the options in the steps below. In **Option A**, you will manually configure your meter as if it were new. In **Option B**, you will save the existing configuration and restore it in the new engine card – this will include only station files and calibration files. In **Option C**, you will pull the tfData and tfCold files from the current engine card and put them into the new engine card. <u>This option does restore ALL historical data and events.</u> Most of the steps below can be followed for any option. The steps that are part of one of the options will be labeled as such.

- 1. As founds (Perform calibration checks)
- 2. Remote and Local collects as needed, including a laptop file.
- 3. Check system log and tube events and resolve any issues (i.e. meter asleep, battery issues, etc.)

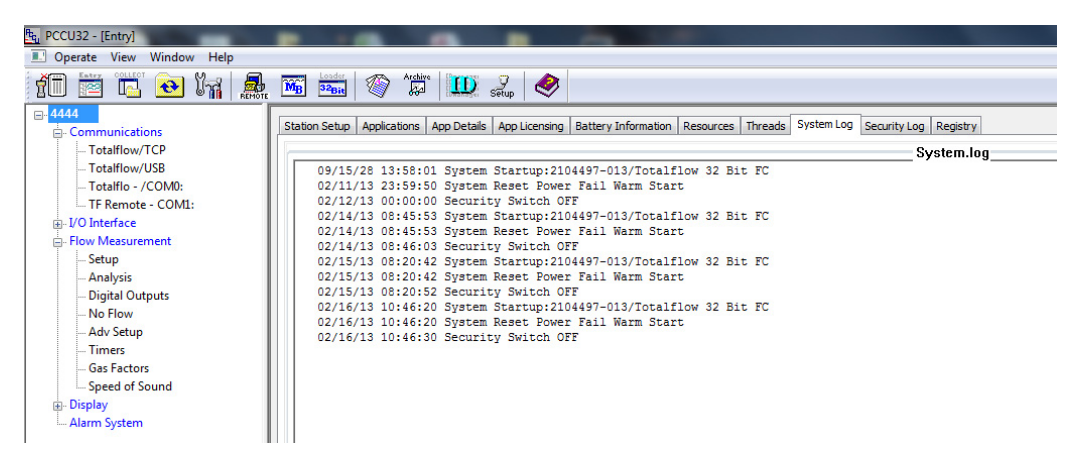

4. If using Ethernet, record IP address.

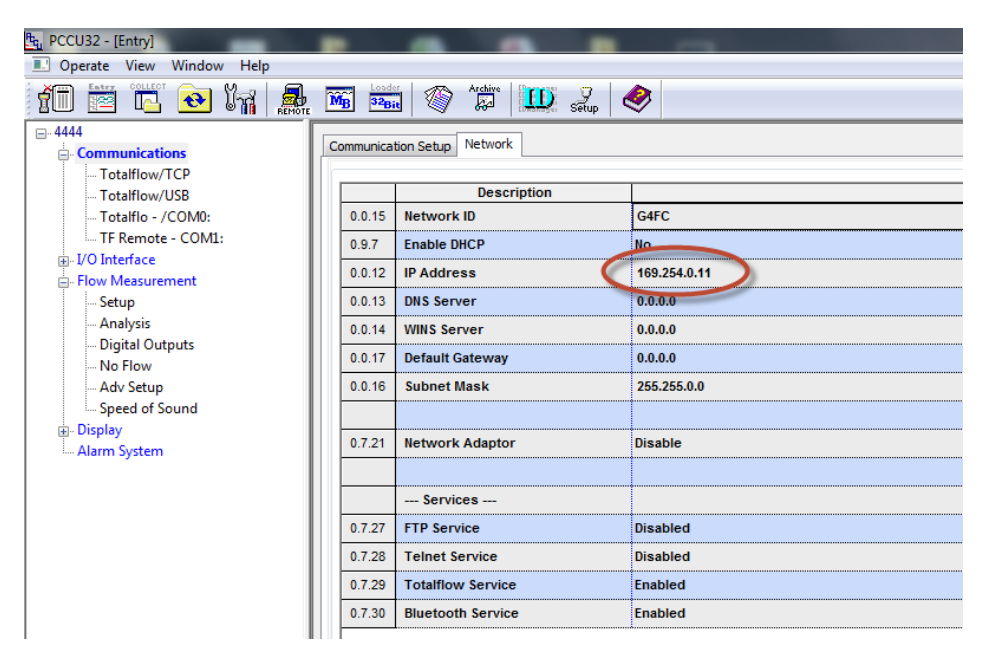

Printed copies are uncontrolled copies. This version is current as of 03.15.2013. For latest version check www.abb.com/totalflow

Check app credits/licensing. A μFLO<sup>G4</sup> comes standard with 2 application credits, and the XFC<sup>G4</sup>, XRC<sup>G4</sup>, and EX<sup>G4</sup> come standard with 4 application credits. If you have more credits than what are noted above, please contact Order Entry (800-442-3097, Option 1) and request a credit key be sent with those extra credits.

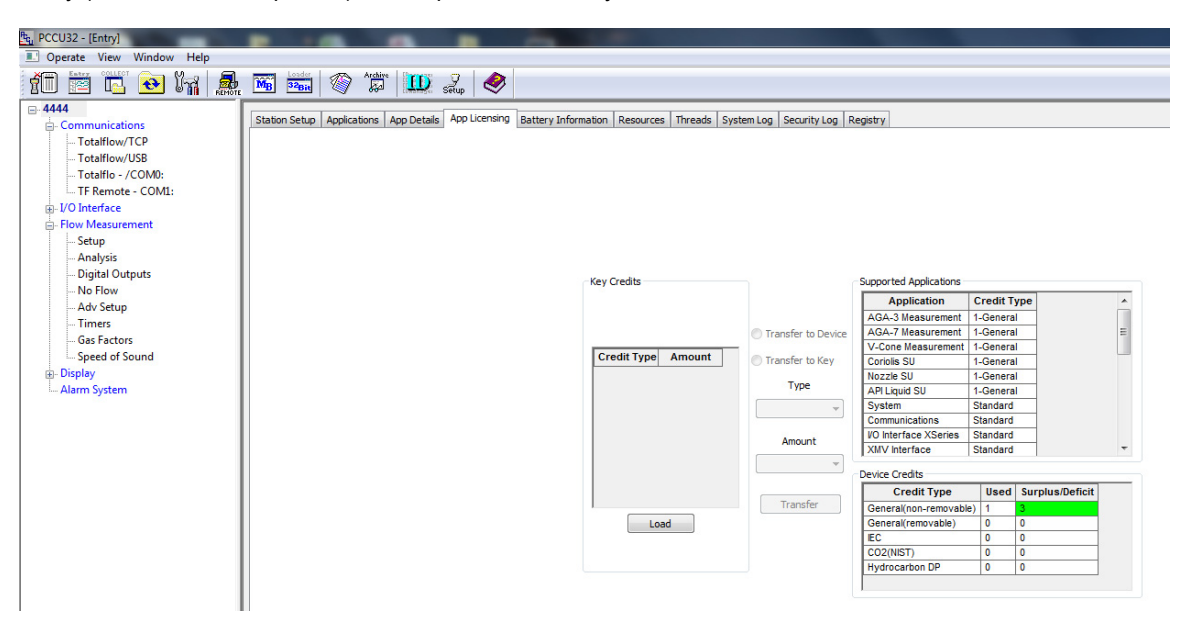

6. Before proceeding, you will need to get the information out of the current engine card that will be put back into the new card. Follow the option below that corresponds to the method you will be using. (See page 4 for a description of the 3 options).

**Option A** – Collect the fcu file (or use another method to document the meter configuration, such as screenshots or manually recording the station set up). For best results, make sure you are in Expert view.

| to PCCU32 - [Entry]         |     |                                         |                                               |         |                                                                                             |                                                        |                            |  |
|-----------------------------|-----|-----------------------------------------|-----------------------------------------------|---------|---------------------------------------------------------------------------------------------|--------------------------------------------------------|----------------------------|--|
| Operate View Window Help    |     | C Loade                                 |                                               |         |                                                                                             |                                                        |                            |  |
|                             | M   | 1 2 2 2 2 2 2 2 2 2 2 2 2 2 2 2 2 2 2 2 |                                               |         |                                                                                             |                                                        |                            |  |
| E- 4444                     | Sta | ation Setu                              | P Applications App Licensing Battery Informat | tion Re | esources System Log                                                                         | Security Log Registry                                  |                            |  |
| - Totalflow/TCP             |     |                                         |                                               |         |                                                                                             |                                                        |                            |  |
| Totalflow/USB               | IE  |                                         | Description                                   |         |                                                                                             | Value                                                  |                            |  |
| Totalflo - /COM0:           | H   | 0.0.4                                   | Station ID                                    | 4444    |                                                                                             |                                                        |                            |  |
| - I/O Interface             |     | 0.0.5                                   | Location                                      | 21044   | 192-002                                                                                     |                                                        |                            |  |
| - Flow Measurement          |     | 0.9.0                                   | Date/Time                                     | 02/16/2 | 2013 11:16:12                                                                               | 1. Click Screen Save Button at bottom of PCCU Screen   |                            |  |
| Setup                       | ШL  | 0.9.0                                   | Set Device with PCCU Date/Time                | No      |                                                                                             | 2. Click OK on Information Screen                      |                            |  |
| Analysis<br>Digital Outputs | 11  |                                         | Security                                      |         |                                                                                             |                                                        |                            |  |
| No Flow                     |     | 0.0.6                                   | Security Code Level 1                         |         |                                                                                             |                                                        |                            |  |
| Adv Setup                   | 11  | 0.0.7                                   | Security Code Level 2                         | 1       |                                                                                             |                                                        |                            |  |
| Speed of Sound              |     | 0.7.3                                   | Security Switch Status                        | Off     | Information                                                                                 |                                                        |                            |  |
| Display     Alarm System    | 11  |                                         | Sleep Mode                                    |         | · ·                                                                                         |                                                        |                            |  |
| , and system                |     | 0.10.2                                  | Remote Comm Cutoff Voltage                    | 11.9    | The connected device is XSeries. Entry Mode 'Save' buttons save only     Evin Mode items    |                                                        |                            |  |
|                             |     | 0.10.3                                  | Sleep Mode Entry Voltage                      | 10.9    | For a complete back                                                                         | kup, you must use the 'Save and Restore Utility' under |                            |  |
|                             | ١ľ  | 0.8.8                                   | Sleep Mode Hold-off Time (sec)                | 120     | 120         Uperate' > File Utilities' menu.           02:00         Click 'DK' to continue |                                                        |                            |  |
|                             |     | 0.9.11                                  | Wake Up Time                                  | 02:00   |                                                                                             |                                                        |                            |  |
|                             |     | 0.7.14                                  | Wake Up Time Mode                             | Time    | 'Cancel' to al                                                                              | bort operation                                         |                            |  |
|                             |     |                                         | Lithium Battery Status                        |         |                                                                                             | OK Cancel                                              |                            |  |
|                             | 11  | 0.7.10                                  | Lithium Battery Status                        | ок      | Don't                                                                                       | t show this message the next time.                     |                            |  |
|                             |     |                                         | Low Charger Alarm Enable                      |         |                                                                                             |                                                        |                            |  |
|                             |     | 0.7.22                                  | Low Charger Alarm                             | Enable  | ed                                                                                          |                                                        |                            |  |
|                             |     | 0.7.0                                   | Low Charger Alarm State                       | In Ala  | irm                                                                                         |                                                        |                            |  |
|                             |     |                                         | Backup                                        |         |                                                                                             |                                                        |                            |  |
|                             |     | 0.21.0                                  | Update Cold Start Configuration               | No Op   | eration                                                                                     |                                                        |                            |  |
|                             | 11  |                                         | System Startup/Shutdown                       |         |                                                                                             |                                                        |                            |  |
|                             |     | 0.9.5                                   | Last System Boot Date/Time                    | 02/16/  | /13 10:46:18                                                                                |                                                        |                            |  |
|                             |     | 0.7.4                                   | System Shutdown                               | No      |                                                                                             |                                                        |                            |  |
|                             |     | 0.7.5                                   | System Shutdown / then Reset                  | No      |                                                                                             |                                                        |                            |  |
|                             |     |                                         | Warm Start Status                             |         |                                                                                             |                                                        |                            |  |
|                             |     | 0 0 21                                  | Start Log Time                                | 03/07/  | 07 20-54-48                                                                                 |                                                        | $\frown$                   |  |
|                             | F   | Re-read                                 | Monitor                                       |         |                                                                                             | Print                                                  | Screen Save Send Close     |  |
| Ready                       |     |                                         |                                               |         |                                                                                             | #Polls:                                                | 138 #Emors: 0 Connected to |  |

| ት <sub>ሚ</sub> PCCU32 - [Entry] | -           |                                             |                          |                                         |  |  |
|---------------------------------|-------------|---------------------------------------------|--------------------------|-----------------------------------------|--|--|
| 🔝 Operate View Window Help      |             |                                             |                          |                                         |  |  |
| 👔 🛅 🔁 🙀 🌉 🎟 📾 🚳 🎁 🛄 🤍 🏈         |             |                                             |                          |                                         |  |  |
|                                 |             |                                             |                          |                                         |  |  |
|                                 | Station Sea | Applications App Licensing Bactery Informa- | nuori   Resources   Syst | em Log Security Log Registry            |  |  |
| Totalflow/TCP                   |             | Description                                 | 1                        | Value                                   |  |  |
| Totalflo - /COM0:               | 0.0.4       | Station ID                                  | 4444                     | Value                                   |  |  |
| TF Remote - COM1:               | 0.0.5       | Location                                    | 2104492-002              | 3. Select Items to be saved in FCU File |  |  |
|                                 | 0.0.0       | Date/Time                                   | 02/16/2013 11:16:12      | · · · · · · · · · · · · · · · · · · ·   |  |  |
| - Flow Measurement              | 0.0.0       |                                             |                          | L                                       |  |  |
| - Analysis                      | 0.3.0       | Set bevice with PCC0 baternine              | Save data to dick        | X                                       |  |  |
| - Digital Outputs               |             | Security                                    |                          |                                         |  |  |
| No Flow                         | 0.0.6       | Security Code Level 1                       |                          |                                         |  |  |
| Adv Setup                       | 0.0.7       | Security Code Level 2                       |                          | which parts of data you want to save.   |  |  |
| Speed of Sound                  | 0.7.3       | Security Switch Status                      |                          | munications                             |  |  |
| Alarm System                    |             | Sleep Mode                                  |                          | e VI/O Interface                        |  |  |
|                                 | 0.10.2      | Remote Comm Cutoff Voltage                  | €-V Piow                 | lav                                     |  |  |
|                                 | 0.10.3      | Sleep Mode Entry Voltage                    | - V Alar                 | n System                                |  |  |
|                                 | 0.8.8       | Sleep Mode Hold-off Time (sec)              |                          |                                         |  |  |
|                                 | 0.9.11      | Wake Up Time                                |                          |                                         |  |  |
|                                 | 0.7.14      | Wake Up Time Mode                           |                          |                                         |  |  |
|                                 |             | Lithium Battery Status                      |                          |                                         |  |  |
|                                 | 0.7.10      | Lithium Battery Status                      |                          |                                         |  |  |
|                                 |             | Low Charger Alarm Enable                    |                          |                                         |  |  |
|                                 | 0.7.22      | Low Charger Alarm                           |                          |                                         |  |  |
|                                 | 0.7.0       | Low Charger Alarm State                     |                          | Select All Unselect All                 |  |  |
|                                 |             | Backup                                      |                          |                                         |  |  |
|                                 | 0.21.0      | Update Cold Start Configuration             | No Operation             |                                         |  |  |
|                                 |             | System Startup/Shutdown                     |                          |                                         |  |  |
|                                 | 0.9.5       | Last System Boot Date/Time                  | 02/16/13 10:46:18        |                                         |  |  |
|                                 | 0.7.4       | System Shutdown                             | No                       |                                         |  |  |
|                                 |             |                                             |                          |                                         |  |  |

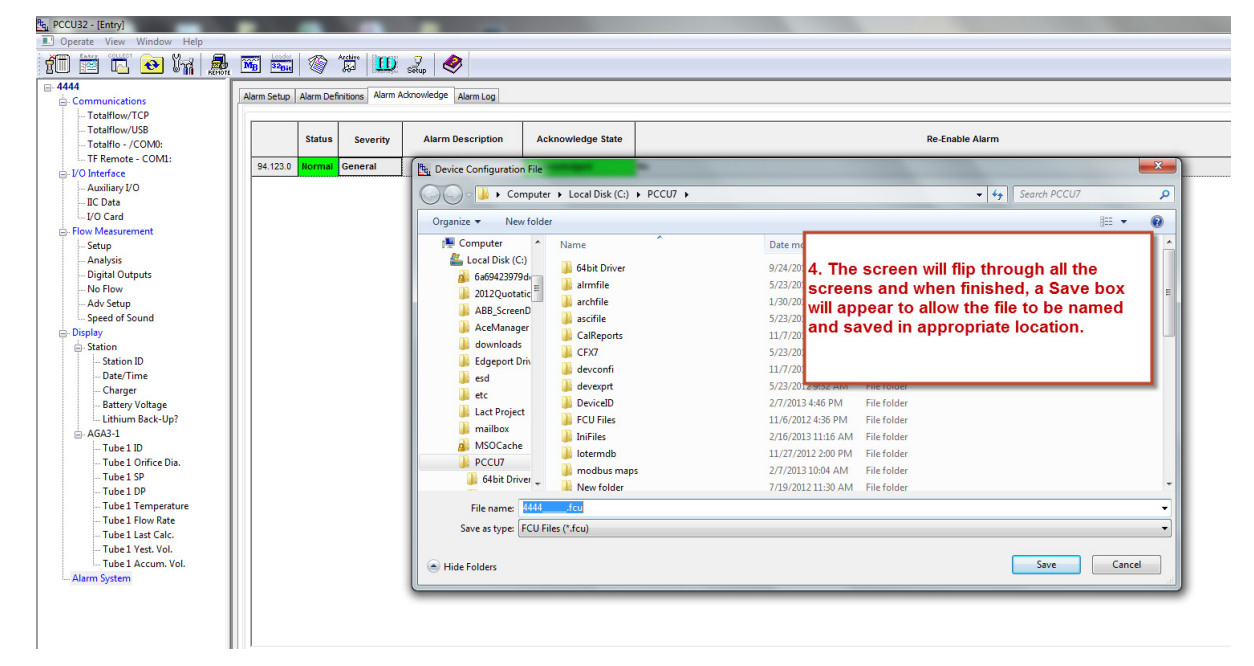

Printed copies are uncontrolled copies. This version is current as of 03.15.2013. For latest version check www.abb.com/totalflow

**Option B** – Save the existing configuration to be restored. Keep in mind this only includes station files and calibration files.

| • Operate       View Viewer Help         • 444       • File System File System File File File File File File File File                                                                                                    | PCCU32 - [Save and Restore] |                                                                              |
|----------------------------------------------------------------------------------------------------|-----------------------------|------------------------------------------------------------------------------|
| Image: Control of the second second secon                                                                                                    | I Operate View Window Help  |                                                                              |
| H44       File System Free Spite         H44       File State         H44       File System Free Spite         H44       File State         H44       File State         System file       System file         System file       System file         System file       System file         System file       System file         System file       System file         System file       System file         System file                                                                                                    | 10 🖻 🗖 🔁 🕅                  | 🔜 🏧 🖮 🛞 🎁 🛄 🔔 🧇                                                              |
| HCold     HCold     HOut     Alams     Adms     Adms                                                                                                    | <u>- 4444</u>               | File System Free Sc                                                          |
| Induiting       Derate - File Utilities - Save and Restore Utility         Operate - File Utilities - Save and Restore Utility         Operate - File Utilities - Save and Restore Utility         Comm-4         - Comm-3         - Comm-1         - Succovet         System da         System da </th <th>tfCold 1 Cli</th> <th>ck on Save/Restore button on toolbar or Click on File Name</th>                                                                                                    | tfCold 1 Cli                | ck on Save/Restore button on toolbar or Click on File Name                   |
| Adama<br>Acada-1<br>Display<br>105<br>Comm-4<br>System to go<br>Security by<br>Same to go<br>Security by<br>Same to go<br>System to go<br>System to go                                                                                                    | e tfData                    | ate - File Ittilities - Save and Pestore Utility                             |
| Popular     Popular     P                                                                                                    | Alarms Open                 | L Sualas                                                                     |
| 05       Starup bg        06m-4       System cfg        06m-2       System cfg        06m-2       Seve Station Files        06m-2       Seve Station File        06m-2       Seve Configuration Files        06m-2       Seve Station File        06m-2       Click on Save Station Files.        06m-2       Seve Station File        06m-2       Severe Station Files        06m-2       Severe Station Files                                                                                                    | Display                     | Security.log                                                                 |
| Comm-4     System tg     System tg                                                                                                    | - IOS                       | Startup.log                                                                  |
| Comm-2<br>Comm-1<br>Spetening<br>Soc Station Files<br>Soc Card<br>Save Station Files<br>Soc Card<br>Save Station Files<br>Soc Card<br>Save Station Files<br>Computer<br>Cancel<br>Concel<br>Station Files<br>Concel<br>Concel<br>Conce | Comm-4                      | System cfg                                                                   |
| Comm'1<br>Succovert<br>\SD Card<br>Save To RecClinkStandersemvLtLit:<br>Files From it Data<br>And Files That Have Extension(s)<br>* clg: dg: mb; mm; cal: bb; cmd; ab; hp; in; ud;<br>* clg: dg: mb; mm; cal: bb; cmd; ab; hp; in; ud;<br>Extension Files to Computer<br>Files to Computer                                                                                                    | Comm-3                      | System.log                                                                   |
| Sove Station File<br>Sove Station Files<br>Sove To Sove To Sove Station Files<br>Sove To Configuration Files<br>And Files Than Have Extension(s)<br>(c)g1:dg1 mb1 mm1:cd1 tb1:fm1:mi1:uff:<br>OK Concel 3. Click OK to Save Station<br>Files to Computer<br>2. Click on Save Station Files.<br>Sove Station File Bestere Station Files.                                                                                                    | Comm-2                      |                                                                              |
| SD Card Seve To Vertil/ASUMOr Files Files From IData I Gift dg: mb::mm::cal?ib::romd::ab::hr::mi:ud: Cancel Cancel 2. Click on Save Station Files. Seve Station File                                                                                                    | Suconvert                   |                                                                              |
| Save To State State Files                                                                                                    | \SD Card                    | Save station riles                                                           |
| Save To State States Files                                                                                                    |                             |                                                                              |
| Files From       IData         Image: And Files That Have Extension(s)       Image: And Files That Have Extension(s)         Image: Clipt dign: mbd: mmm*cald: bbd: cmd1: abd: http://minit.udf       3. Click OK to Save Station         Image: OK       Cancel       3. Click OK to Save Station         Files to Computer       Files to Computer         Seve Station File       Bestore Station Files                                                                                                    |                             | Save To CNFCCU7/StationFiles/4444.fc                                         |
| And Files That Have Extension(s)     Cancel     Cancel     Ca                                                                                                    |                             | Files From MD at at                                                          |
| Al Stetp or Configuration Files      And Files That Have Extension(s)      (c)git dgit mmbit mmit call that for init suff.      OK Cancel 3. Click OK to Save Station      Files to Computer      2. Click on Save Station Files.      Swe Station File      Bestere Station Files                                                                                                    |                             |                                                                              |
| And Files That Have Extension(s)     Celgt dgr mbd; nem; celdt tbd; cendt abd; hd; init; udd     Celgt dgr mbd; nem; celdt tbd; cendt abd; hd; init; udd     OK Cancel 3. Click OK to Save Station     Files to Computer      2. Click on Save Station Files.      Save Station File     Bestere Station Files                                                                                                    |                             |                                                                              |
| And Files That Have Extension(s)<br>I cligit digit trade: the "cond" abd" her "init" ust:<br>I cligit digit trade: the "cond" abd" her "init" ust:<br>I click OK to Save Station<br>Files to Computer<br>2. Click on Save Station Files.<br>Save Station File<br>Save Station File                                                                                                    |                             | The All Columns Conferencies Class                                           |
| Cigit dgr instrument call that multi addr that in it will will be conditioned that the init will will be conditioned to be called a day of the call that init will be called a day of the called a day of the                                                                                                    |                             | And Elea Text Have Extension(a)                                              |
| Celg: eg: mor. mmr. cer. eb: cmor. and acc. nr; mr. cur.<br>CK. Cancel B. Click OK to Save Station<br>Files to Computer<br>2. Click on Save Station Files.<br>Save Station Files                                                                                                    |                             |                                                                              |
| OK Cancel 3. Click OK to Save Station<br>Files to Computer                                                                                                    |                             | ntergint ogitt mitojit mitojit en ofter ogitt arbijit nitjit i nitjit uarbij |
| Cancel 3. Click OK to Save Station<br>Files to Computer                                                                                                    |                             |                                                                              |
| 2. Click on Save Station Files.                                                                                                    |                             | 2 Click OK to Save Station                                                   |
| 2. Click on Save Station Files.                                                                                                    |                             | OK Cancel S. Click OK to Save Station                                        |
| 2. Click on Save Station Files.                                                                                                    |                             | Plies to computer                                                            |
| 2. Click on Save Station Files.                                                                                                    |                             |                                                                              |
| 2. Click on Save Station Files.                                                                                                    |                             |                                                                              |
| 2. Click on Save Station Files.                                                                                                    |                             |                                                                              |
| 2. Click on Save Station Files.                                                                                                    |                             |                                                                              |
| 2. Click on Save Station Files.                                                                                                    |                             |                                                                              |
| 2. Click on Save Station Files.                                                                                                    |                             |                                                                              |
| Save Station Files Restore Station Files                                                                                                    |                             | 2. Click on Save Station Files.                                              |
|                                                                                                    | (                           | Save Station Files Bestore Station Files                                     |

Printed copies are uncontrolled copies. This version is current as of 03.15.2013. For latest version check www.abb.com/totalflow

**Option C** – Upload tfData and tfCold. This will grab all station files, events, log records, log files, and historical data.

a. Using PCCU's 32 Bit Loader screen, select the appropriate device type, select "Update" mode, check "Upload tfCold/tfData", and click Start.

| 哦 PCCU32                                                                                                    |                                                                                       |  |  |  |
|----------------------------------------------------------------------------------------------------|---------------------------------------------------------------------------------------|--|--|--|
| Operate View Window Package Help                                                                                                    | _ <i>8</i> ×                                                                          |  |  |  |
| fi 🖾 🗔 💽 💽 🖍                                                                                                    |                                                                                       |  |  |  |
| Multiple File Package Select                                                                                                    |                                                                                       |  |  |  |
| Package (\\usbvo-s-file001\Groups\BVO-A1                                                                                                    | PA-ALL\RandD\Testing\Mcv Testing\Beta\2104447(G4 EXFC32 OS)\110711_A\2104447-001EX' 💌 |  |  |  |
| ◎ FC ◎ XFC ④ ExFC ◎ XRC ◎ NGC                                                                                                    | Windows CE                                                                            |  |  |  |
| 💿 Update 🛛 Reload                                                                                                    |                                                                                       |  |  |  |
| Shutdown Elach                                                                                                    |                                                                                       |  |  |  |
| ✓ Upload tfCold/tfData                                                                                                    | Tusbvo-s-fileUUT/Groups/BVU-ATPA-ALL/DV&5/Staging/Completed[Temporary save]/21044     |  |  |  |
| Download Windows CE                                                                                                    | ISaGRAF Runtime                                                                       |  |  |  |
| Reset Device                                                                                                    | · · · · · · · · · · · · · · · · · · ·                                                 |  |  |  |
| Download ISaGRAF Runtime                                                                                                    | Configuration Files                                                                   |  |  |  |
| 🔲 Restore tfCold/tfData                                                                                                    |                                                                                       |  |  |  |
| 🔲 Start Flash                                                                                                    |                                                                                       |  |  |  |
| U4/26/12 14:53:12 Uploading \trUata\security.log         04/26/12 14:53:12 Uploading \trUata\Comm-1\TFlow.cfg         04/26/12 14:53:12 Uploading \trUata\Comm-1\TFlow.cfg         04/26/12 14:53:12 Uploading \trUata\System.log         04/26/12 14:53:12 Uploading \trUata\System.log         04/26/12 14:53:12 Uploading \trUata\System.log         04/26/12 14:53:12 Uploading \trUata\System.log         04/26/12 14:53:12 Uploading \trUata\System.cfg         04/26/12 14:53:12 Uploading \trUata\System.cfg         04/26/12 14:53:12 Uploading \trUata\System.cfg         04/26/12 14:53:12 Uploading \trUata\System.cfg         04/26/12 14:53:12 Uploading \trUata\System.cfg         04/26/12 14:53:12 Uploading \trUata\System.cfg         04/26/12 14:53:12 Uploading \trUata\System.cfg         04/26/12 14:53:12 Uploading \trUata\System.cfg         04/26/12 14:53:12 Uploading \trUata\System.cfg         04/26/12 14:53:12 Uploading \trUata\System.cfg         04/26/12 14:53:12 Operation Complete |                                                                                       |  |  |  |
| Connection Network 🗸 169.254.                                                                                                    | 0.11 - Start Stop Close Help                                                          |  |  |  |
| Ready                                                                                                    | Not Connected to Device                                                               |  |  |  |

b. When using Serial/USB, you will be required to put the meter into the "Device Loader" mode. Once you click on the Start button, a box will pop up in the middle of the screen stating that the Target Device Loader does not appear to be running.

| CCU32    | X                                                                                                    |
|----------|----------------------------------------------------------------------------------------------------|
| <u>^</u> | The Target Device Loader does not appear to be running.<br>Start the target device loader this way:<br>1) Press the reset button to restart the device |
|          | <ul> <li>2) Press it again during Totalflow.exe startup</li> <li>3) Wait for the target device loader to start</li> </ul>                              |
|          | OK Cancel                                                                                                    |

- c. Press the Reset button (left side of the board) in one time watch the meter's display until "Totalflow.exe Startup" scrolls, and then push the reset button again.
- d. Watch the display on the meter until "Device Loader" is displayed. Once this happens, click "OK" in the box above (PCCU). The download will begin and the progress will be shown at the bottom of the 32 Bit Loader screen and on the display on the meter. The data uploaded out of the meter will be in the PCCU7 directory under a folder called "Upload".
- 7. Power down meter
- 8. Unplug all peripheral devices (display, pccu connector, comms, phoenix connectors that are being used, etc.)
- 9. Remove lithium battery or disable memory backup jumper
- 10. If desired, install the new Smart Cable (µFLO<sup>G4</sup> and EX<sup>G4</sup> only). Refer to Technical Bulletin 197 for instructions.
- 11. Remove the engine card.
- 12. Insert new engine card.
- 13. Reconnect all peripheral devices (display, PCCU connector, comms. phoenix connectors, etc. that are being used, etc.)
- 14. Power device up and wait for device to go thru boot sequence and start scrolling.
- 15. Reconnect lithium battery or enable memory backup jumper

- 16. At this point, you will reconfigure your meter using the option selected previously.
  - a. **Option A** Open the fcu file or other documentation that contains the meter information and configure your meter manually.

| Coerate View Window | alan                                                         |                          |        |
|---------------------|--------------------------------------------------------------|--------------------------|--------|
| Kater Collect       |                                                              |                          |        |
| 80 🖭 🖳 💽 👱          |                                                              |                          |        |
| - TOTALFLOW         | File Survivor Fore Source: 12827508                          |                          |        |
| + tfCold            | File Name                                                    | Size Last Modified       | Attr   |
| 🖨 tfData            | appOptions.cfg                                               | 16510 02/19/13 23:59:53  | 8      |
| AGA3-1              | appTable.cfg                                                 | 16764 02/19/13 23:59:53  |        |
| Operations          | Event log                                                    | 170000 02/19/13 16:00:40 | a      |
| Holding             | Security log                                                 | 10010 02/20/13 00:00:00  | 0      |
| - Display           | Startup.log                                                  | 695 02/19/13 23:59:56    | 8      |
| - IOS               | System.ctg                                                   | 623 02/22/13 09:43:00    | 8      |
| Comm-5              | System for                                                   | 43 02/22/13 05:43.19     | a<br>a |
| Comm-4              | - January                                                    | 10010 0222013 00.00      | a      |
| Comm-3              |                                                              |                          |        |
| Comm-2              |                                                              |                          |        |
| Comm-1              |                                                              |                          |        |
| Suconvert           |                                                              |                          |        |
| -\SD Card           |                                                              |                          |        |
|                     |                                                              |                          |        |
|                     | Restore Station Files                                        |                          |        |
|                     | Browse to previously sa                                      | aved                     |        |
|                     | station file                                                 |                          |        |
|                     | Filer From CARCELINGE Files/TOTAL B DULL de                  |                          |        |
|                     |                                                              |                          |        |
|                     | Download To [HCold]                                          |                          |        |
|                     |                                                              |                          |        |
|                     | check these boxes                                            |                          |        |
|                     |                                                              |                          |        |
|                     | V Al Files                                                   |                          |        |
|                     | Or Files That Have Extension(s)                              |                          |        |
|                     |                                                              |                          |        |
|                     | Cong. Log. Timbo, minny, Tear, Stop, Cong., Asto, Timp, Marx |                          |        |
|                     | V Empty ticold: before restoring station files.              |                          |        |
|                     |                                                              |                          |        |
|                     |                                                              |                          |        |
|                     | UK Cancel                                                    |                          |        |
|                     |                                                              |                          |        |
|                     |                                                              |                          |        |
|                     |                                                              |                          |        |
|                     |                                                              |                          |        |
|                     |                                                              |                          |        |
|                     |                                                              |                          |        |
|                     |                                                              |                          |        |
|                     |                                                              |                          |        |
|                     |                                                              |                          |        |
|                     |                                                              |                          |        |
|                     |                                                              |                          |        |
|                     |                                                              |                          |        |
|                     |                                                              |                          |        |
|                     |                                                              |                          |        |
|                     |                                                              |                          |        |
|                     |                                                              |                          |        |
|                     |                                                              |                          |        |
|                     |                                                              |                          |        |
|                     |                                                              |                          | _      |
|                     | Save Station Files Restore Station Files                     | Close                    | Help   |
|                     |                                                              |                          | _      |

b. **Option B** – Restore station files.

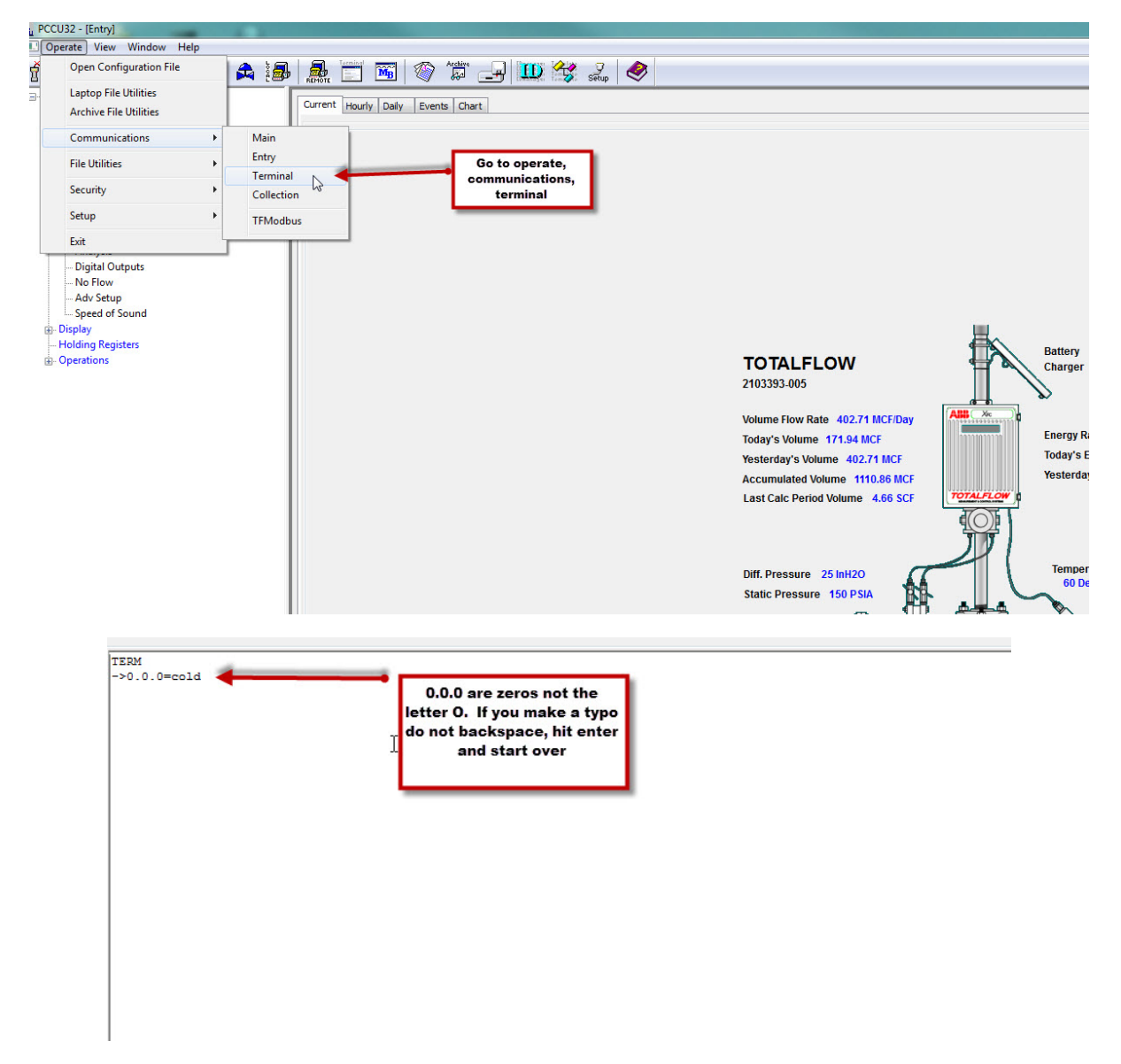

- c. **Option C** Restore all files.
  - i. Delete tfData Directory

| <u>4,</u> PCCU32                                           |                                                                                               |  |  |  |  |
|------------------------------------------------------------|-----------------------------------------------------------------------------------------------|--|--|--|--|
| 🔳 Operate View Window Package Help                         | Operate View Window Package Help                                                              |  |  |  |  |
| 10 😇 🔽 💽 🐼 🕅 🌲 🞚                                           | 3 🛃 🛅 🖼 🚳 🎲 🖃 🛄 🥸                                                                             |  |  |  |  |
| Multiple File Package Select                               |                                                                                               |  |  |  |  |
| C:\PCCU725\OS\OS Upgrades 9-                               | 2012\New 16M OS\16M OS\2102900-015EX.xfc 🔹 🗸                                                  |  |  |  |  |
| ○ FC ● XFC ○ ExFC ○ XRC ○ NGC ○ Update ● Reload            | Windows EE         [C.VPCUJ255VPaskageRaw/2104445003EX.xlc32VNk.bin <ul> <li>Flash</li> </ul> |  |  |  |  |
| Shutdown Flash                                             | C:\PCCU725\PackageRaw\2102861-047EX.stc\Totallow.exe                                          |  |  |  |  |
| Reset Device<br>Download Flash<br>Download ISaGRAF Runtime | ISaGRAF Runtime                                                                               |  |  |  |  |
| ☑ Delete tfData Directory<br>□ Delete tfCold Directory     | Configuration Files                                                                           |  |  |  |  |
| Download Configuration                                     | C\PCCU725\PackageRaw\35095-9950.xtc\TFCold\                                                   |  |  |  |  |
| Start Flash                                                |                                                                                               |  |  |  |  |
|                                                            |                                                                                               |  |  |  |  |
|                                                            |                                                                                               |  |  |  |  |

#### ii. Restore tfCold

| Pt. DCC1122                      |                                                      |  |  |  |
|----------------------------------|------------------------------------------------------|--|--|--|
|                                  |                                                      |  |  |  |
| Operate View Window Package Help |                                                      |  |  |  |
|                                  | 🚟 🔔 🛄 seup 🧇                                         |  |  |  |
| Multiple File Package Select     |                                                      |  |  |  |
| C:\PCCU727\PackageDir\21044      | 97-013EX.fc                                          |  |  |  |
|                                  |                                                      |  |  |  |
| ● FC ─ XFC ─ ExFC ─ XRC ─ NGC    | Windows CE                                           |  |  |  |
|                                  | C:\PCCU727\PackageRaw\2104464-007EX.fc32\Nk.bin      |  |  |  |
| 🖲 Update 🔘 Reload                |                                                      |  |  |  |
|                                  | Flash                                                |  |  |  |
| Shutdown Flash                   | C:\PCCU727\PackageRaw\2104497-013EX.fc\Totalflow.exe |  |  |  |
| Upload t+Cold/t+Data             |                                                      |  |  |  |
| Download Windows CE              | ISaGRAF Runtime                                      |  |  |  |
| Reset Device                     |                                                      |  |  |  |
| Download Flash                   |                                                      |  |  |  |
| Download ISaGRAF Runtime         | Configuration Files                                  |  |  |  |
| Restore tfCold/tfData            |                                                      |  |  |  |
| Start Flash                      |                                                      |  |  |  |
|                                  |                                                      |  |  |  |

- 17. Replace IP if needed (see step D above)
- 18. Check App/License credits (see step E above)
- 19. Verify that the battery shows a voltage other than 0. If the battery voltage shows to be zero, power the meter down and reseat the engine card. Power it back up and re-verify battery voltage.
- 20. Verify functionality (DP, Static, Temp reading values)
- 21. Recalibrate meter per your company procedure

Printed copies are uncontrolled copies. This version is current as of 03.15.2013. For latest version check www.abb.com/totalflow

- 22. As lefts
- 23. Verify Calibrations on external devices (Al's, AO's, etc.)

### 5. Additional Information

Please notify Order Entry at 800-442-3097, option 1, to make scheduling arrangements for exchange of affected engine cards. Please provide the number of cards needed and the product they will be installed in (XFC<sup>G4</sup>, XRC<sup>G4</sup>,  $\mu$ FLO<sup>G4</sup> or EX<sup>G4</sup>). This is important so that the correct engine cards can be shipped. For  $\mu$ FLO<sup>G4</sup> or EX<sup>G4</sup> products, please indicate if the RTD input upgrade cable is also needed.

Totalflow product customer service 7051 Industrial Blvd. Bartlesville, OK 74006 Phone: +01 918 338 4888 (option 3) Toll Free: +01 800 442 3097 (US only)

www.abb.us/totalflow